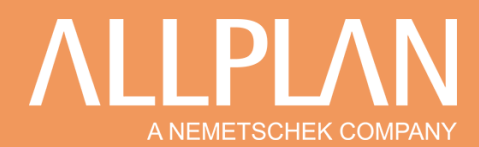

## **CREATION DE CARTOUCHE EN MISE EN PAGE**

### 1. Introduction

Dans cette FAQ nous allons voir comment créer un cartouche personnalisé en annotation avec des champs dynamiques.

### 2. Création du cartouche

### 2.1 Choix de la feuille

| Allez dans l'espace Mise en page de plans.                                                    | plans                  |
|-----------------------------------------------------------------------------------------------|------------------------|
|                                                                                               | Configurer la page     |
|                                                                                               | ▼ Page                 |
|                                                                                               | Format A0              |
| Dans Configurer la page , choisissez le format de votre page.                                 | Largeur 1189.0 mm      |
|                                                                                               | Hauteur 841.0 mm       |
| Dans cet exemple nous choisirons le format A0 en paysage.                                     | Orientation A          |
|                                                                                               | V Marges               |
| Avec des marges non imprimables de 12.7mm et 12.8mm.                                          | Marge Sans (Rôle, PDF) |
|                                                                                               | 12.8 mm                |
| Ces marges peuvent être différentes en fonction de votre imprimante.                          | 12.8 mm 12.7 mm        |
| Mesurez la zone où se trouvera le cartouche avec Mesurer une distance, le résultat et 1165mm. | Appliquer les marges   |
| Abc 📃 🥸                                                                                       | 7                      |
| I m Mesures                                                                                   |                        |
| Hesurer une distance                                                                          |                        |
| 1165                                                                                          |                        |

### 2.2 Dessin du cartouche

Activez en rouge un calque vide.

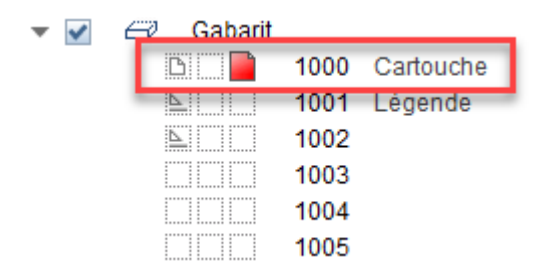

Choisissez l'échelle 1:1 et définissez l'unité en bas à droite de la fenêtre ALLPLAN.

Echelle: 1:1

Longueur: mm

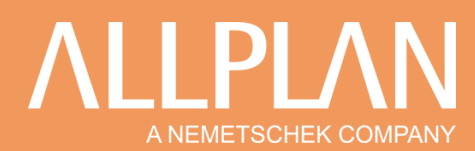

Utilisez les outils de dessin 2d pour dessiner votre cartouche à la bonne dimension.

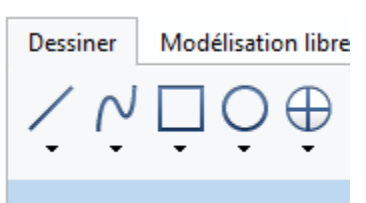

### 2.3 Habillage du cartouche

#### 2.3.1 Insérer une image

Pour insérer une image dans votre cartouche utilisé la fonction Surface d'image dans Insertion.

|                         |                          |       | Inse     | rtion   | Format      | Outil |            |            |   |
|-------------------------|--------------------------|-------|----------|---------|-------------|-------|------------|------------|---|
|                         |                          | a     |          | Lien    |             |       |            |            |   |
|                         |                          | -     |          | XRef    |             |       |            |            |   |
|                         |                          | _     |          | XRef p  | personnali  | sée   |            |            |   |
|                         |                          | •     |          | Surfac  | ce d'image  |       |            |            |   |
|                         |                          |       | <u>•</u> | Objet   |             |       |            |            |   |
| Cliquez sur 🛄 pou       | r charger votre logo.    |       |          |         |             |       |            |            |   |
|                         | Surface d'image          |       |          |         |             |       |            | ×          | : |
|                         | Image<br>Fichier image : |       |          |         |             |       |            |            |   |
| Cliquez point par point | pour saisir la zone oi   | `ı ir | nsérer   | votre l | odo puis ar | nuvez | sur la tou | iche échan | ) |

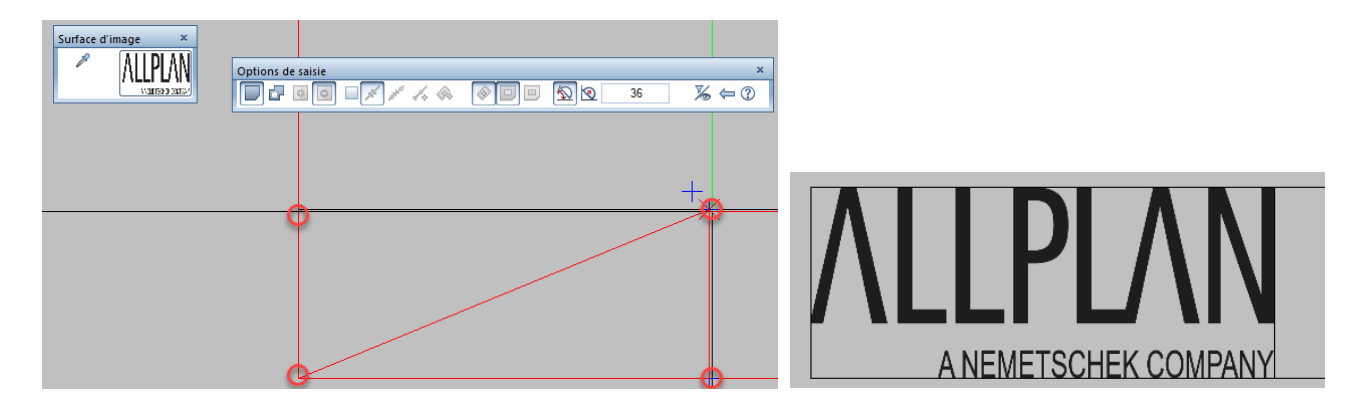

### 2.3.2 Création du texte

Utilisez la fonction Texte horizontal.

Α

Vous pouvez saisir l'adresse de votre société, modifier la police, la taille du texte et aussi le centrer.

# Interest and a constraint of the second second s

Vous pouvez utiliser la fonction Ajuster et redimensionner le texte pour ajuster le texte dans une zone définie, sélectionner le texte et ensuite la zone par deux points.

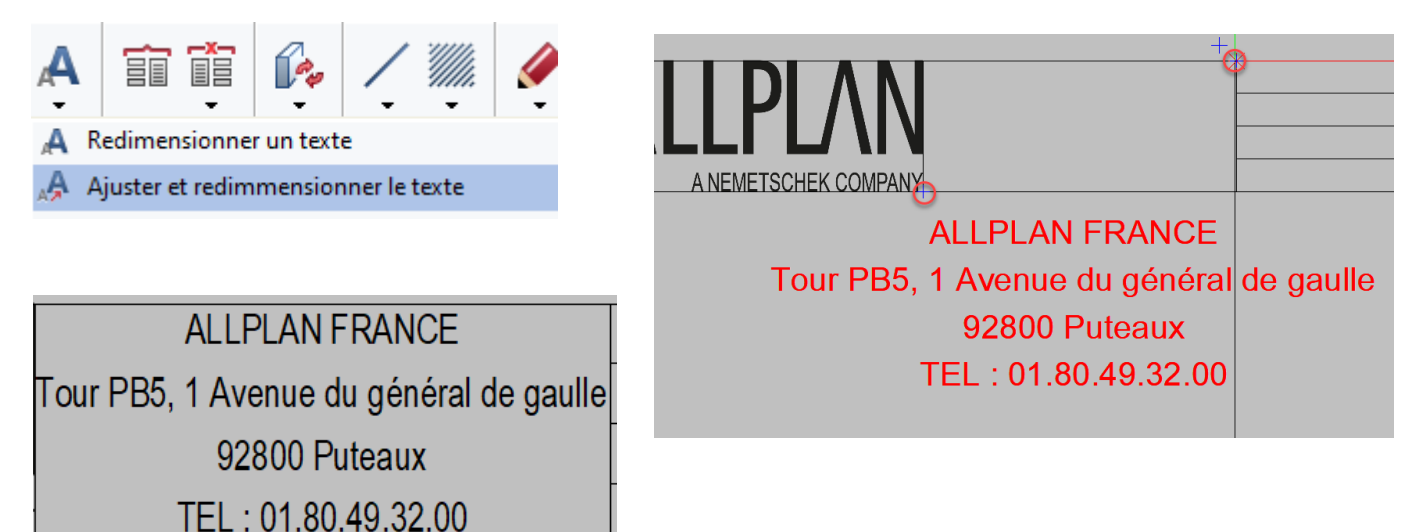

Vous pouvez continuer à renseigner les autres textes pour obtenir ceci :

| TYPE DE PLAN  | NOM DU P    | ECH  |       |           |
|---------------|-------------|------|-------|-----------|
|               |             |      | 1/    |           |
| PROPRIETAIRES | DESSINATEUR | DATE | HEURE | E PLAN N° |
|               |             |      |       |           |

Choix de l'attribut

Ingénierie

Allfa Svnc

Urbanisme

Calque

Plan

Projet

Inserts

rortes, reneures

Constr. métallique

Isolation thermique

Index\_de\_plan

Modeleur de terrains 3D

....

Aménagement du paysage

DIN 277, surface habitable, BauNVO

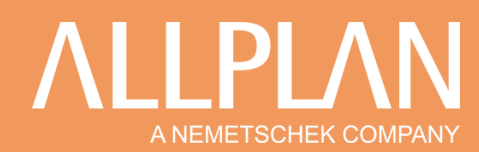

### 2.3.3 Création des champs dynamiques

X + 2

Utiliser la fonction Style annotation

dans l'onglet Objets utilisateur.

×

🎇 🏅 🧐 😻 😻

Cliquez sur Attribut pour aller chercher les attributs qui vont renseigner votre cartouche.

Attributs \*\*

Nom du plan

Nom\_de\_série

Nom\_fichier

Propriétaire

Nom\_de\_série\_symbole Nom\_du\_portfolio

Nom fichier symbole

Numéro\_du\_plan

Taille du fichier

Type\_de\_plan

UUID\_du\_docu

Version\_de\_plan

Vérificateur

Numéro de calque (itbnr)

Taille du fichier (en octets)

ОК

Annuler

No.\_du\_portfolio

Nœuds parents de la structure de plans

ABC

ľ 📃

Ŧ

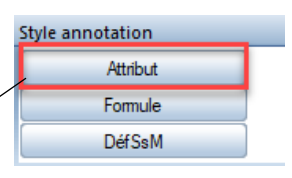

Sélectionnez dans la partie gauche le groupe d'attribut qui vous intéresse, ensuite dans la partie droite vous pouvez sélectionner un attribut du groupe, vous pouvez aussi sélectionner les attributs utilisateurs.

Pour un cartouche la plupart du temps on utilise les attributs des groupes Plan, Projet, Système, Général et Index\_de\_plan.

Dans cet exemple on commence par prendre l'attribut Type\_de\_plan dans le groupe Plan.

Paramétrage de l'attribut :

Eléments de structure préfabriqués spéci

Eléments de structure préfabriqués spéci

| Style annotation                           |                                                                                                 | ×                                                                                                    |
|--------------------------------------------|-------------------------------------------------------------------------------------------------|----------------------------------------------------------------------------------------------------|
|                                            | A ፤         13.000         1A.         0.89           A ፤         14.456         K         Aria | A         90.0         Format         A20         Texte av         Xs         0           Ajust         Unité         Cadre         -         Info                                                                                                    |
|                                            |                                                                                                 |                                                                                                    |
| Choix du sens<br>d'écriture du<br>résultat | Réglage de la taille<br>résultat de la cellule,<br>mm imprimé                                   | Variation de la taille du résultat en fonction de l'échelle. Si la case « Ajuster » est décochée le résultat changera de taille en fonction de l'échelle (comme les textes 2D dans Allplan). Si la case est cochée la taille de la cellule sera fixe.<br>A noter que la mise à l'échelle ne s'applique qu'aux textes, pas de gestion des interlignes ou de la 2D ajouté à l'annotation.<br>Si votre annotation comporte de la 2D (ligne,), plusieurs lignes ou un changement de police sur une même ligne. Vous devez décocher la case, la mise à l'échelle se fera lors de l'enregistrement, dans les autres cas vous pouvez décocher la case. |

| Image: Align of the state and the state and the | Style a | annotation |    |        |                  |       |   |       |   |        |     |          |   |   |      | × |
|----------------------------------------------------------------------------------------------------|---------|------------|----|--------|------------------|-------|---|-------|---|--------|-----|----------|---|---|------|---|
|                                                                                                    | P       |            | A₹ | 13.000 | † <u>A</u> ,     | 0.899 | Α | 90.0  |   | Format | A20 | Texte av |   | × | s    | 0 |
| 🕼 🦳 🗛 14.456 🌾 Arial Ajust Unité Cadre                                                                                                    | 1       |            | ₿  | 14.456 | $T_{\mathbf{k}}$ | Arial |   | Ajust | _ | Unité  |     | Cadre    | - |   | Info |   |

Définition du format, le format dépend du type de l'attribut :

- A15 Texte avec 15 caractères, /!\ un espace compte pour un caractère
- I 3 Entier naturel 0->999
- F6.2 Nombre décimal, de 6 caractères <u>dont</u> 2 après la virgule 0 -> +/- 999,99 /!\ la virgule compte pour un caractère
- D11 Dates

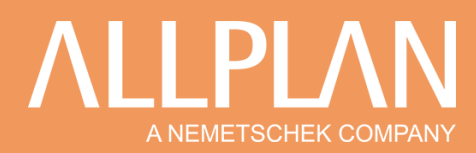

Vous pouvez ajouter d'autres attributs pour obtenir ceci (voir à la fin de ce document le détail des attributs ajoutés) :

|               |                  |             | In    | Date de l'i |
|---------------|------------------|-------------|-------|-------------|
|               |                  |             | In    | Date de l'i |
|               |                  |             | In    | Date de l'i |
| TYPE DE PLAN  | NOH DU P         | LAN         | ECH   | Clion       |
| Type_de_plan  | Nom du plan      | 1/          | Clien |             |
| PROPRIETAIRES | DESSINATEUR      | DATE        | HEUR  | E PLAN N°   |
| Client        | Nom_d'utilisateu | Date_actuel | Heure | e Numé      |

Pour la partie indexation, utilisez les attributs Index et Date de l'index dans le groupe Index\_de\_plan, comme ces attributs peuvent avoir plusieurs valeurs, vous devez utiliser la case Xs pour déterminer quelle valeur récupérer, 1 sera la première valeur, 2 la deuxième et ainsi de suite, 0 récupérera toujours la dernière valeur de l'attribut.

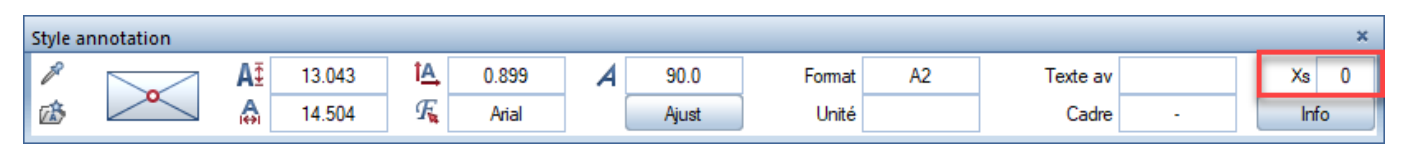

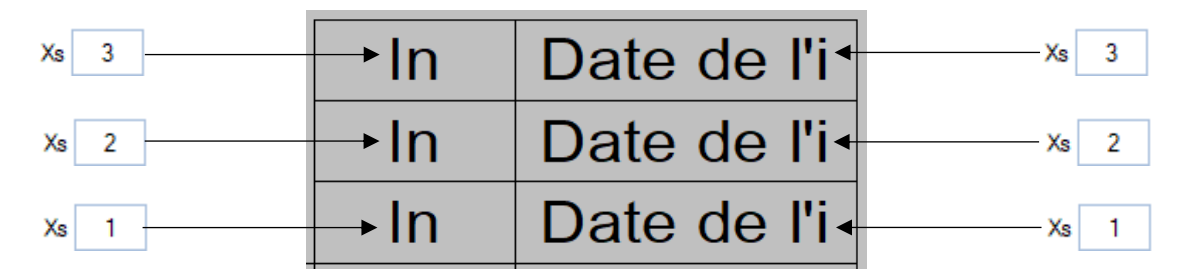

### 2.4 Sauvegarde du cartouche

Toujours dans la fonction Style annotation, cliquez sur DéfSsM et choisissez bien Non dans Ss-mac, car le cartouche ne changera pas en fonction de l'échelle.

| Style annotation |    |          |     |  |
|------------------|----|----------|-----|--|
| Attribut         |    | Ss-mac   | Non |  |
| Formule          | de | épend de | EP  |  |
| DéfSsM           |    |          |     |  |

Sélectionnez tout le cartouche puis le point de base en bas à droite.

| Style annotation                                                               |      |             |
|--------------------------------------------------------------------------------|------|-------------|
| Attribut Semac Non Bil                                                         |      |             |
| Formule         dépend de         EP         EP →         0         <= EP      |      |             |
| DéfSsM                                                                         | n D  | )ate de l'i |
|                                                                                | n D  | Date de l'i |
|                                                                                | n D  | Date de l'i |
| A LIPLAN FRANCE TYPE DE PLAN NOM DU PLAN EC                                    | сн 🔰 | Clien       |
| Tour PB5, 1 Avenue du général de gaulle Type_de_plan Nom du plan 1/            |      |             |
| PROPRIETAIRES DESSINATEUR DATE HE                                              | EURE | PLAN N°     |
| A NEMETSCHEK COMPANY TEL: 01.80.49.32.00 Client Nom_d'utilisateu Date_actuel H | eure | Numé        |

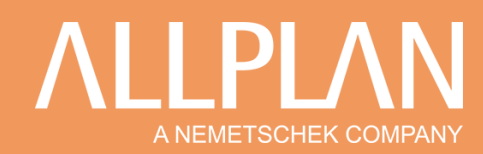

Choisissez dans quel répertoire enregistrer votre cartouche.

Il est important de choisir le fichier 7 ou 8, car c'est les deux seuls fichiers qui peuvent être lus dans l'espace mise en page.

Sélectionnez une entrée, nommé là, cliquez sur OK.

| Saisie de données    |             |   |            | ×        |
|----------------------|-------------|---|------------|----------|
| Répertoire           | Fichier     |   | Entrée     |          |
| Bureau               | 7 Cartouche |   | 3 A0 Index |          |
| Privé                | 1           | - | 1 A3       | <u>^</u> |
| Projet               | 2           |   | 2 A0       |          |
| Dossier d'import/exp | 3           |   | 3 A0 Index | 0        |
|                      | 4           |   | 4          |          |
|                      | 5           |   | 5          |          |
|                      | 6           |   | 6          |          |
|                      | 7 Cartouche |   | 7          |          |
|                      | 8 Exemple   |   | 8          |          |
|                      | 9           |   | 9          |          |
|                      | 10          |   | 10         |          |
|                      | 11          |   | 11         |          |
| (                    | 12          | * | 12         | *        |
|                      |             |   | ОК         | Annuler  |

## 2.5 Utilisation du cartouche

| Dans l'onglet Mise en  | page de plans, cliquez sur  | Configurer la page.    |                     |                    |                |             |          |
|------------------------|-----------------------------|------------------------|---------------------|--------------------|----------------|-------------|----------|
|                        |                             |                        | Propriétés –        |                    |                |             |          |
| Pour pouvoir placer u  | in cartouche en annotation, | je dois au préalable   |                     | Cadre de plan      |                | Aucun       |          |
| créer un cadre.        |                             |                        |                     | Cartouche          | Aucun          |             | •        |
|                        |                             |                        |                     | Arrière-plan       | Aucun          |             | •        |
| Vous pouvez en sélec   | ctionner un dans Cadre de i | plan ou alors le créer | Configurer la pa    | ige                |                |             | 4 🗙      |
| avec la fonction Défin | ition du cadre              |                        | ⇐ Configure         | er la page 🕨 Cadro | e de plan      |             |          |
|                        |                             |                        |                     |                    |                |             |          |
|                        |                             |                        | Iype de bo          | ordure             |                | •           |          |
|                        |                             |                        |                     | Туре               | e Cadre simpl  | e selon DIN | 824 C 🝷  |
| Dans la partie Cartou  | che, choisissez Annotation. |                        |                     |                    |                |             |          |
| Cartouche Au           | Jcun                        | •                      | Sélection style d'a | annotation         |                |             | ×        |
| Arrière-plan Au        | Jcun                        |                        | Répertoire          |                    |                |             |          |
| lé                     | gende du plan               |                        | Défaut<br>Bureau    |                    |                |             |          |
| Ar                     | noter                       |                        | Privé               |                    |                |             |          |
|                        |                             |                        | Dossier d'import    | /export            |                |             | <b>E</b> |
| Sélectionnez le cartou | uche que vous avez enregis  | tré précédemment.      |                     |                    |                |             |          |
|                        |                             |                        |                     |                    |                |             |          |
| Puis cliquez sur OK.   |                             |                        |                     |                    |                |             |          |
| Cadre de plan          | Cadra simple selon DIN 82   |                        | Fichier             | Style              | e annotation   |             |          |
| caure de plan          | Course simple scion birt of |                        | 7 Cartouche         | 1/                 | A3             |             |          |
| Cartouche              | Annoter                     | -                      | 8 Exemple           | 2/                 | A0<br>A0 Index |             |          |
|                        | 3 A0 Index                  |                        |                     |                    |                |             |          |
| Décalage à droite      | 12.7 mm                     |                        |                     |                    |                |             |          |
| Décalage du bas        | 12.7 mm                     |                        |                     |                    |                |             |          |
|                        |                             |                        |                     |                    |                |             |          |
| Cette partie v         | vous permet de aére         | er le                  |                     |                    | OK             | Annu        | ler      |
| décalage de            | votre cartouche             | par                    |                     |                    |                |             |          |
| rapport au ba          | as à droite de la feuill    | e                      |                     |                    |                |             |          |
|                        |                             |                        |                     |                    |                |             |          |
|                        |                             |                        |                     |                    |                |             |          |
|                        | ALLPLAN FRANCE              | TYPE DE PLAN           | N                   | NOM DU PLA         | N E            | СН          |          |
|                        | 92800 Puteaux               | PROPRIETAIRES          | DESSIN              | NATEUR             | DATE H         |             | LAN N°   |
| A NEMETSCHEK COMPANY   | TEL: 01.80.49.32.00         |                        | yda                 | costa 03           | 3/06/2021 1    | 5:09        | 2        |
|                        |                             |                        |                     |                    |                |             |          |

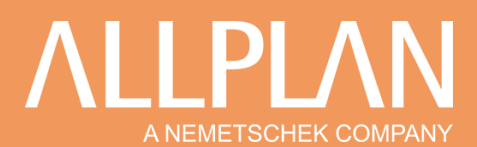

Certains attributs seront déjà renseignés comme le nom d'utilisateur qui reprend le nom de la session Windows, la date et l'heure de l'ordinateur ou le numéro de plan.

L'échelle créée dans cet exemple est en texte ce qui signifie que vous pouvez la renseigner en double cliquant dessus.

Vous pouvez renseigner les attributs Plan dans la structure de plan.

| NOM DU PLAN |                           |                                                |  |  |  |
|-------------|---------------------------|------------------------------------------------|--|--|--|
|             |                           |                                                |  |  |  |
| DATE        | HEUR                      | É PLAN N°                                      |  |  |  |
| 03/06/2021  | 15:09                     | 2                                              |  |  |  |
|             | LAN<br>DATE<br>03/06/2021 | LAN ECH<br>1/<br>DATE HEUR<br>03/06/2021 15:09 |  |  |  |

| Vous pouvez renseigner les attributs Plan dan                                                                                                    | s la structure de plan.                                                                                                    |
|----------------------------------------------------------------------------------------------------|----------------------------------------------------------------------------------------------------|
| Ouvrir sur la base du projet : plans         Image: Structure de plans         Image: Structure de plans         Vous pouvez regiment         Image: ALLPLAN BASIC Webinar         Image: Structure de plans         Image: Structure de plans< | nseigner le nom du plan directement dans la structure de plan.<br>☞ 급 Tous les plans<br>☞ 1 Plan RDC                                                                                                    |
| 2 Plan R/DC<br>2 Plan R+1<br>3                                                                                                    | Image: Supprimer le contenu du plan       Image: Supprimer le contenu du plan       Image: Supprimer le contenu du plan       Image: Supprimer le contenu du plan                                                                                                    |
| Vous pouvez faire un clic droit<br>sur le plan et choisir Propriétés.                                                                                                    | 6     Remplacer le plan       7     Créer une liaison       9     Afficher les liaisons       10     Copier       11     Coller       12     Lister les éléments de plan       13     Lister les éléments de plan                                                                                                    |
| Propriétés du plan nº 2                                                                                                    | 'lan actif : (2) Propriétés                                                                                                    |
|                                                                                                    | Dans l'onglet Paramètres vous pouvez renseigner les autres attributs du plan.<br>Notamment l'attribut Type de plan depuis une liste déroulante.                                                                                                    |
| Ensuite, vous pouvez renseigner les attributs o<br>projet<br>Faites un clic droit sur le projet en choisissez F                                                                                                    | lu projet dans Ouvrir un nouveau          Image: State State S |
| Cliquez sur Affecter des attributs                                                                                                    | Gérer les informations verrouillées                                                                                                    |
| Paramètres du projet Informations projet Nom du projet : Date de création : 27/05/2021                                                                                                    | Gestion de projet Bimplus     Afficher le modèle Bimplus     Propriétés      Propriétés                                                                                                    |
| Espace libre : 575.887 GB<br>Dans le groupe Eléments préfabriqués vous por<br>renseigner le nom et numéro du client.                                                                                                    | Attributs du projet - ALLPLAN BASIC Webinar      Masquer les valeurs non associées      Groupe Nom d'attribut Valeur d'attribut      Livraison - rue      Livraison - CP/ville      Acheteur : adresse      Acheteur : rue      Acheteur : no., de_téléphone      Acheteur : ino., de_téléphone      Acheteur : adresse      Clipat aumére      PD46                                                                                                    |

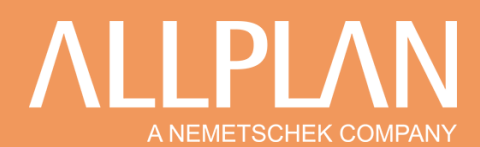

| Vous pouve          | z aussi renseigne                                        | r les attributs dar                                          | ns Attributs du plan et du proj                  | iet. 🔄                                         |                        |                                |                   |
|---------------------|----------------------------------------------------------|--------------------------------------------------------------|--------------------------------------------------|------------------------------------------------|------------------------|--------------------------------|-------------------|
| Attributs du plan - | ALLPLAN BASIC Webinar                                    |                                                              |                                                  |                                                | _                      |                                |                   |
| D Co                |                                                          | Masquer table d'ind                                          | dex                                              |                                                |                        |                                |                   |
| - 🔳 🗊 ALLPLAN I     | BASIC Webinar                                            | Numéro_du_plar Non                                           | n du plan Index largeur                          | Hauteur Format du plan                         | Désignation_du_p       | lan                            |                   |
| 👻 🔳 🕞 Tous le       | es plans                                                 | 2 Plan                                                       | R+1 1189                                         | 841                                            |                        |                                |                   |
|                     | 2 - Plan RHC                                             |                                                              |                                                  |                                                |                        |                                |                   |
|                     |                                                          |                                                              |                                                  |                                                |                        |                                |                   |
|                     |                                                          |                                                              | Attributs                                        | du plan                                        |                        |                                |                   |
| électionnez votr    | e nlan                                                   |                                                              |                                                  |                                                |                        |                                |                   |
| belectioninez voti  | epian                                                    |                                                              |                                                  |                                                |                        |                                |                   |
|                     |                                                          | 4 (                                                          | u Cofetaru de Viedeu                             | Data da ll'adam - Na                           | New Markey             |                                | •                 |
|                     |                                                          | Sélectionne                                                  | x Créateur de l'index                            | Date de l'index No                             | te d'index Nor         | n du contrôleu                 | r                 |
|                     |                                                          |                                                              |                                                  |                                                |                        |                                |                   |
|                     |                                                          |                                                              |                                                  |                                                |                        |                                |                   |
|                     |                                                          |                                                              |                                                  |                                                |                        |                                |                   |
| Attributs du proj   | et                                                       |                                                              | Attributs                                        | d'index                                        |                        |                                |                   |
|                     |                                                          |                                                              |                                                  |                                                |                        |                                |                   |
|                     |                                                          |                                                              |                                                  |                                                |                        |                                |                   |
|                     |                                                          |                                                              |                                                  |                                                |                        |                                |                   |
|                     |                                                          | 4                                                            | III                                              |                                                |                        | Annular                        | •                 |
| 821                 |                                                          |                                                              |                                                  | Abbud                                          |                        |                                |                   |
| Renseignez          | : l'index et la date.                                    |                                                              | Sélectionner typ<br>Index<br>Sous-index          |                                                |                        |                                |                   |
| Pour obteni         | r ceci :                                                 |                                                              |                                                  |                                                |                        |                                |                   |
|                     | Type d'index                                             | Index                                                        | Créateur de l'index                              | Date de l'inc                                  | lex                    |                                |                   |
|                     | Index                                                    | А                                                            |                                                  | 01/06/2021                                     |                        |                                |                   |
|                     | Index                                                    | В                                                            |                                                  | 02/06/2021                                     |                        |                                |                   |
|                     | Index                                                    | С                                                            |                                                  | 03/06/2021                                     |                        |                                |                   |
|                     | Sélectionne 💌                                            | )                                                            |                                                  |                                                |                        |                                |                   |
|                     |                                                          |                                                              |                                                  |                                                |                        |                                |                   |
| Cliquez sur         | Appliquer, puis su                                       | Jr OK.                                                       | Appliquer OK                                     | Annuler                                        |                        |                                |                   |
|                     | F F                                                      |                                                              |                                                  |                                                |                        |                                |                   |
| Votre cartou        | uche est entièreme                                       | ent rempli :                                                 |                                                  |                                                |                        |                                |                   |
|                     |                                                          |                                                              |                                                  |                                                |                        |                                |                   |
|                     |                                                          |                                                              |                                                  |                                                |                        |                                |                   |
|                     |                                                          |                                                              |                                                  |                                                |                        | C                              | )3/06             |
|                     |                                                          |                                                              |                                                  |                                                |                        | B                              | 02/06             |
|                     | -                                                        | 55.005                                                       |                                                  |                                                |                        | A (                            | )1/06             |
|                     |                                                          |                                                              |                                                  |                                                |                        |                                |                   |
|                     | ALLPLAN                                                  | IFRANCE<br>du général de geuille                             | Dian d'avéaution                                 | NOM DU F                                       |                        | ECH                            | P0                |
| LPL/I               | ALLPLAN<br>Tour PB5, 1 Avenue<br>928001                  | l FRANCE<br>: du général de gaulle<br>Puteaux                | Plan d'exécution<br>PROPRIETAIRES                | NOM DU F<br>Plan R-<br>DESSINATFUR             | 1<br>DATE              | ECH<br>1/100<br>HEURF          | P0                |
|                     | ALLPLAN<br>Tour PB5, 1 Avenue<br>928001<br>NY TEL : 01.8 | I FRANCE<br>e du général de gaulle<br>Puteaux<br>30.49.32.00 | Plan d'exécution<br>PROPRIETAIRES<br>M LENORMAND | NOM DU F<br>Plan R-<br>DESSINATEUR<br>ydacosta | -1<br>-1<br>03/06/2021 | ECH<br>1/100<br>HEURE<br>16:49 | <b>Р(</b><br>Е РL |

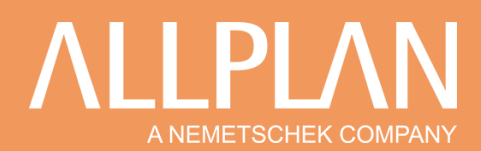

## 3. Récapitulatif

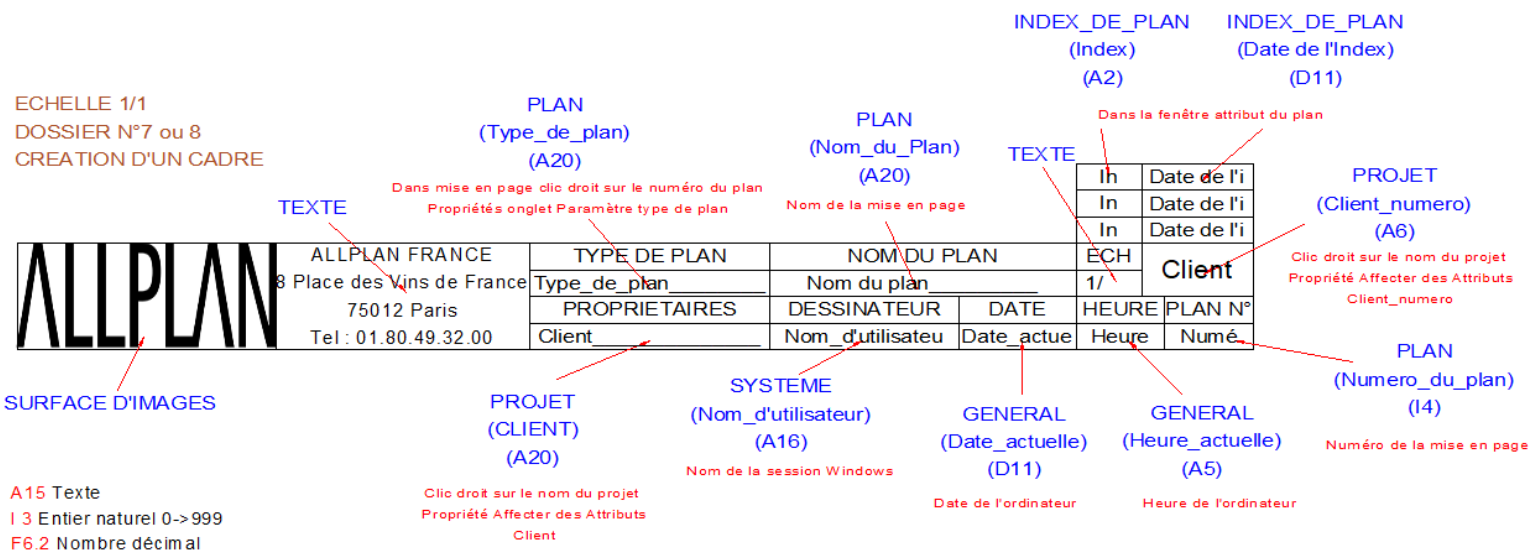

D11 Dates